# บทที่ 2

### การลงเวลาสำนักงาน

### < วัตถุประสงค์

เพื่อให้ผู้ใช้งานสามารถบันทึกเวลา เข้างาน – ออกงาน ผ่านโปรแกรม Bplus HRM Connect ได้ กรณีที่เครื่องสแกนนิ้วมี ปัญหา หรือกิจการที่ต้องการลดก่าใช้จ่ายในการซื้อเครื่องสแกนที่ต้องมีทั้งก่าซื้อเครื่องสแกนนิ้ว และค่าบำรุงรักษาเครื่องสแกนนิ้ว อีกทั้งเพิ่มความสะดวกให้กับพนักงานและฝ่ายบุคกลที่ได้ข้อมูลการสแกนนิ้วของพนักงานได้อย่างรวดเร็ว ลดขั้นตอนการนำเวลา เข้าโปรแกรมเงินเดือนได้อย่างมาก

## \*

## การกำหนดตำแหน่งที่ตั้งของสำนักงาน

การกำหนดตำแหน่งที่ตั้งของสำนักงาน โดยกำหนดผ่านโปรแกรมเงินเดือน Business Plus Hrm วิธีการบันทึกข้อมูล

> หมวด งานเงินเดือน : คลิกหน้าจอ ตั้งค่า → คลิก สาขา → คลิกขวา สาขาที่ต้องการ → เลือก แก้ไขรายการ
 → ระบุข้อมูลในหัวข้อ ที่ตั้งบนแผนที่โลก ละติจูด, ลองจิจูด และระยะห่างที่ยอมรับ

| สาขา                       |                                  |                         |          |                    |                    | :-           | - 0         |
|----------------------------|----------------------------------|-------------------------|----------|--------------------|--------------------|--------------|-------------|
| ม <mark>แก้ไข</mark> หน่   | เำต่าง วิธีใช้ 🥝                 | ) 📾 👔                   |          |                    |                    |              |             |
| ชื่อสาข <mark>า</mark>     |                                  |                         |          |                    |                    |              |             |
| รหัสสาขา                   |                                  | 01                      |          | ยังไ               | ข้งาน 🔽            |              |             |
| ชื่อสาขา                   |                                  | สำนักงานใ               | หญ่      |                    |                    |              |             |
| ชื่อสาขาภาษ                | กอื่น                            | Head Offic              | e        |                    |                    |              |             |
| ที่อยู่                    |                                  |                         |          |                    | สาแหน่งที่ตั้งบนแผ | นที่โลก      |             |
| ที่อย่                     | 12-14 ชอย บรมร                   | าชชนนี 39 แขว           | งตลึงขัน |                    | ລະດີຈຸດ            |              | 13.7839358  |
|                            | เขตตลึงชัน กรุงเร                | า <mark>พ</mark> มหานคร |          |                    | ลองจิจูด           |              | 100.4596954 |
|                            |                                  |                         |          |                    | ระยะห่างเมตรที่ย   | อมรับ        | 100.0000000 |
| ไปรษณีย่                   | 10170                            |                         |          |                    |                    |              |             |
| ประกันสังคม                |                                  |                         |          | ข้อมูลดัชนีชี้วัดต | ่างๆ               |              |             |
| <mark>ส</mark> านักประกัน  | สังคมที่รับผิดชอบ                |                         |          | ดัชนีชีวัด-1       | 0.00               | ดัชนีชีวัด-4 | 0.00        |
| <mark>สาดับที่สา</mark> ขา | าของสป <mark>ส.รับผ</mark> ิดชอบ |                         |          | ดัชนีขึ้วัด-2      | 0.00               | ดัชนีชีวัด-5 | 0.00        |
| <mark>สาดับที่สา</mark> ชา | าตามที่สปส.กำหนด                 |                         |          | ดัชนีขี้วัด-3      | 0.00               | ดัชนีชีวัด-6 | 0.00        |
|                            |                                  |                         |          |                    |                    | ( No.        | N           |
|                            |                                  |                         |          |                    |                    | 🖌 บนทก       | 🗙 ยกเลก     |

คำอธิบาย

■ ถะติจูด

ถองติจูด

- คือ เส้นสมมติที่วางตามแนวนอนของโลก
- คือ เส้นสมมติที่วางตามแนวตั้งของโลก
- ระยะห่างเมตรที่ยอมรับ
   คือ การกำหนดระยะห่างที่เหมาะสมสำหรับให้พนักงานลงเวลาได้

🌶 การหาละติจูด ลองจิจูด สามารถทำได้โดย ค้นหาชื่อบริษัท ใน Google กดขอเส้นทาง จากนั้นตรวจสอบที่ https

ที่แสดง <u>https://www.google.com/maps /บริษัท+อี-บิซิเนส+พลัส/<mark>@13.7843091,100.4251979</mark> หลังเครื่องหมาย @ คือตำแหน่ง ละติจูด คั่นด้วยเครื่องหมาย , เป็นลองจิจูด ตามลำดับ ได้แก่ ละติจูด 13.7843091 ลองจิจูด 100.4251979 ให้นำเลขดังกล่าวไประบุ ที่การตั้งก่าสาขาข้างต้น</u>

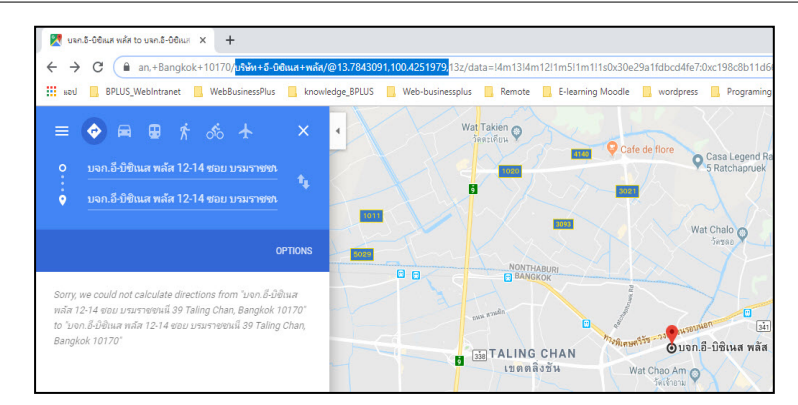

🛠 การลงเวลาสำนักงาน

### วิธีการบันทึกข้อมูล

>> เลือก หน้าหลัก → เลือก ลงเวลาสำนักงาน → เลือก ลงเวลาสำนักงาน → แสดง วัน เดือน ปี เวลาในรูปแบบ
 24 ชั่ว โมง HH:MM:SS → แสดง พิกัดที่อยู่ปัจจุบัน → เลือก บันทึกเวลา ระบบจะให้เลือก บันทึกเวลาเท่านั้น, บันทึกเวลาและ
 ถ่ายภาพ และยกเลิก

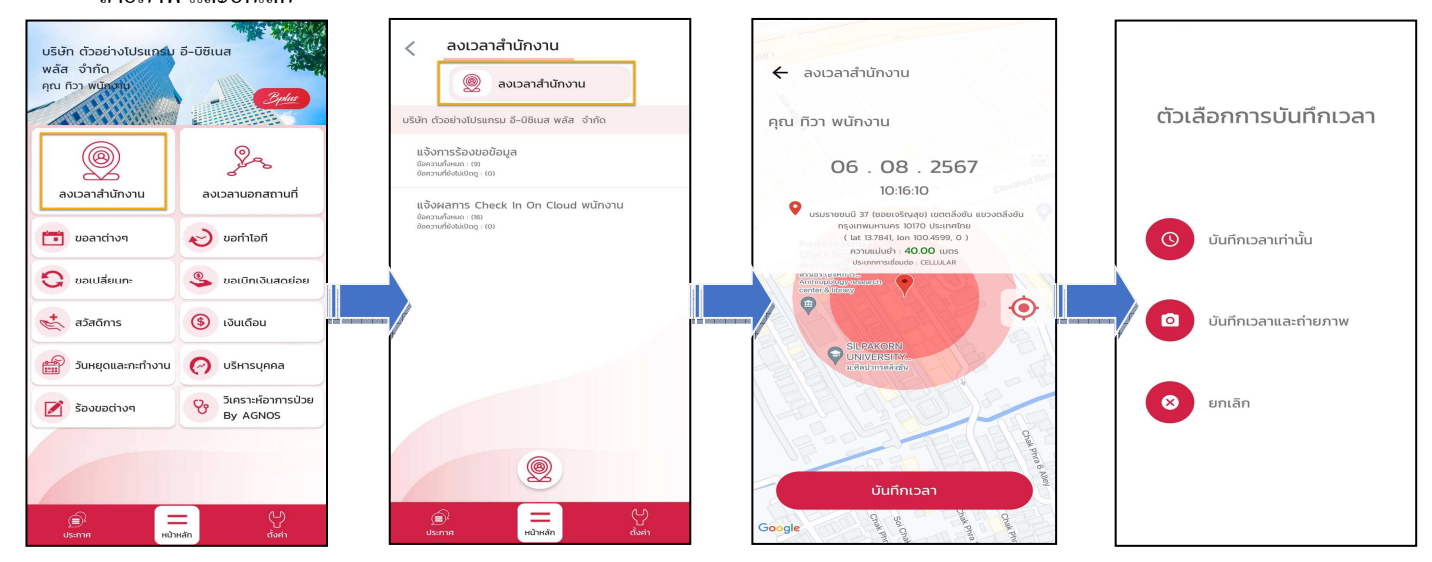

🟶 Request (ของพนักงาน)

การร้องขอของพนักงาน (Request) คือ การร้องขอการลงเวลาสำนักงาน (Request) อยู่ในหมวด <u>แจ้งการร้องขอ</u> <u>ข้อมูล</u> เพื่อแสดงรายละเอียดทำการร้องขอรายการบันทึกเวลาไป หากทำการบันทึกเวลาและถ่ายภาพ หน้าจอจะแสดงรายละเอียด การบันทึกเวลาและภาพถ่ายที่หน้าจอนี้ อีกทั้งยังสามารถกด แสดงรายละเอียดแผนที่ที่ด้านล่างรูปถ่ายเพิ่มเติม

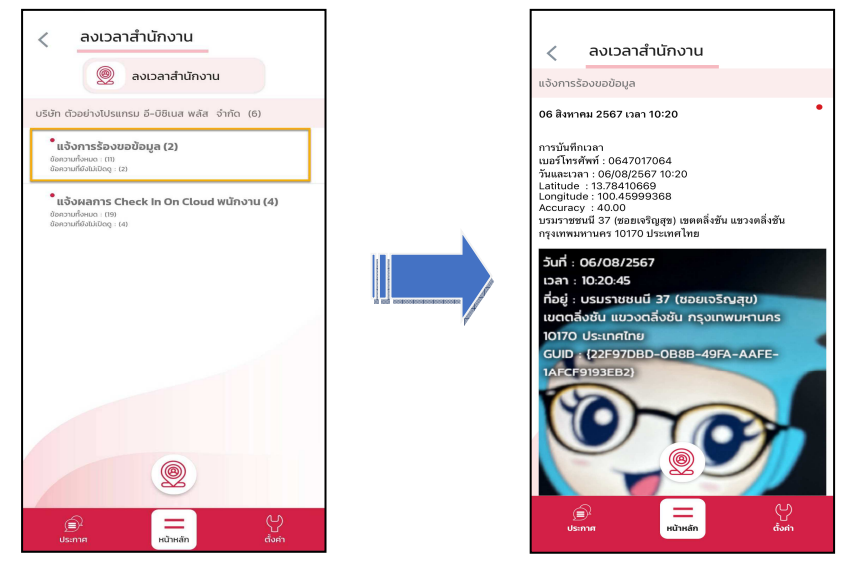

แก้ไขครั้งที่ 3 : 08/08/67

#### 🏶 Respond (ของพนักงาน)

การตอบกลับของพนักงาน (Respond)คือ การตอบกลับการบันทึกเวลา (Respond) จะแสดงในหมวด <u>แจ้งผลการ</u> <u>Check in On Cloud พนักงาน</u> เพื่อแสดงรายละเอียดการบันทึกเวลาของพนักงาน หากสถานที่บันทึกเวลาไม่อยู่ในระยะห่างที่ สำนักงานกำหนดไว้ รายละเอียดการบันทึกเวลาจะแจ้ง สถานที่เช็คอินไม่ใกล้เคียงสถานที่ทำงาน ดังภาพที่ 3

| < ลงเวลาสำนักงาน                                                                                                    | < ลงเวลาสำนักงาน                                                                                                    | < ลงเวลาสำนักงาน                                                                                                    |
|----------------------------------------------------------------------------------------------------|----------------------------------------------------------------------------------------------------|----------------------------------------------------------------------------------------------------|
| 🔘 ลงเวลาสำนักงาน                                                                                                    | แจ้งผลการ Check In On Cloud พนักงาน                                                                                                   | แจ้งผลการ Check In On Cloud พนักงาน                                                                                                    |
| บริษัท ตัวอย่างไปรแกรม อี-บิชิเนส พลัส จำกัด (6)                                                                                                    | =                                                                                                    | =                                                                                                    |
| * ແຈ້ວກາຣີອວນຍາບັບມູສ (2)<br>ມີຄວາມເຈົ້າແລະ (11)<br>- ແມ່ນເຊິ່ງ ແມ່ນເຊິ່ງ ແມ່ນເຊິ່ງ ແມ່ນເຊິ່ງ ແມ່ນເຊິ່ງ ແມ່ນເຊິ່ງ ແມ່ນເຊິ່ງ ແມ່ນເຊິ່ງ ແມ່ນເຊິ່ງ ແມ່ນເຊິ່ງ ແມ່ນເຊິ່ງ<br>ເພື່ອການເສີຍແຜ່ນແຫຼ່ງ (4) | 06 สิงหาคม 2567 เวลา 09:53           ยื่นอันการบันทึกเวลา<br>าพัสหนักงาน: 100<br>อัยงทั่งกาน: เบล กิระ ชาติพรม์<br>วันที่: 06/08/2567 | 66 สิงหาคม 2567 เวลา 10:24 มีขอ้นการบันทึกเวลา<br>ว่าสังสาร์การนะ :200<br>ชื่อสนักงารนะ :มาย ที่ว่า หนักงาน<br>ว่าสร้าง cologo25.55 รายการที่เข้าต้อนไม่ไกล้เคียงสถานที่ทำงาน<br>นารการที่ขักต้อนไม่ไกล้เคียงสถานที่ทำงาน<br>นารการที่ขักต้อนไม่ไกล้เคียงสถานที่ทำงาน<br>นารการที่ขัดต้อนไม่ไกล้เคียงสถานที่ทำงาน<br>นารการที่ของนักแล้ว เป็นของแล้งขัน<br>ว่าสามารถในชื่อสนับไปไป เป็นของแล้งขัน<br>ว่าสามารถในชื่อสนับไป เป็นของแล้งขัน<br>ว่าสามารถในชื่อสนับไป เป็นของแล้งขัน<br>ว่าสามารถในชื่อสนับไป เป็นของแล้งขัน<br>ส่วนของนายในชื่อของแล้งขัน<br>และการและมีของและไป |
| <u>@</u>                                                                                                    | สมชุญ : (00,4997129<br>ปริเวณให้สาม<br>วายระ 2,355 มหา<br>(Timm-177,3rd-646,Noti-100395569)<br>แลงระ @ และมี                          |                                                                                                    |
| இ <sup>1</sup> —                                                                                                    | (a)<br>ประกาศ (ปังศา<br>(ประกาศ)                                                                                                    | <br>ประกาศ หน้าหลัก ตั้งคำ                                                                                                    |

การเรียกรายงาน HRM Connect

การเรียกรายงาน HRM Connect เมื่อพนักงานมีการลงเวลาแล้วฝ่ายบุคคลต้องการตรวจสอบผ่านโปรแกรมเงินเดือน ว่ามี พนักงานคนไหนที่กคลงเวลาเข้ามาแล้วบ้าง และอยู่ในพิกัคหรือไม่ สามารถเรียกได้ดังนี้

➤ หมวด งานเงินเดือน : คลิกหน้าจอ ตั้งค่า → คลิกเมนู รายงาน → คลิก รายงานสำหรับ Bplus HRM Connect

🔶 เลือก รายงานสรุปรายการบันทึกเวลาพนักงาน พร้อมพิกัด 🔶 ระบุช่วงวันที่ ที่ต้องการเรียกรายงาน ᢣ กด บันทึก

| 🙈 ตั้งค่าระบบเงินเ                   | ดือน                                                                                                    |                                                                                                    |                                                                                                    |
|--------------------------------------|----------------------------------------------------------------------------------------------------|----------------------------------------------------------------------------------------------------|----------------------------------------------------------------------------------------------------|
| แฟ้ม นำเข้า ฐ                        | ายงาน หน้าต่าง วิธีใช้                                                                                                    |                                                                                                    |                                                                                                    |
| <mark>สวี</mark><br>เครื่องคิดเลข    | รายงานแผนก(L)<br>รายงานแฟมประวัติพนักงาน (ภาษาไทย)(M)<br>รายงานแฟมประวัติพนักงาน (ภาษาอังกฤษ)(N)                                                                   | 🥘 🤌 🥥 🧭 🔘<br>พื้นฟู คืนพา สอบถาม แจ้งข่าว วิธีใช้ กลาไป                                                                                                    |                                                                                                    |
| * งานเงินเดอ<br>ข้อมูลแต่            | รายงานรายละเอยดพนกงาน(O)<br>หนังสือต่างๆ(P) ▶<br>รายงานภาษาอังกฤษ(Q)                                                                                               | ตั้งค่าระบบเงินเดือน<br>เซี สาขา                                                                                                    | 🌲 เลือกวันที่วันที่บันทึกรายการบนมือกือที่ต่องการพิมพ์ – 🗆 🗙                                                                      |
| Ҙัผลการศ-<br>๗ั ตั้งต่า > งานบันทึกเ | บัตรามโกราม (Code 39) (C)  บัตรามโกราม (Interleaved 2 Of 5)(I) ารบรามประการฝิ่งได้ใหม่กำหนักราม(R) ารบรามประการฝิ่งได้รับสำหรักราว(R) ารบรามประการฟิลป์ด้วาหรัก(T) | <ul> <li>๒ แหนด</li> <li>๒ แหนด</li> <li>๒ แหนดอาน</li> <li>๒ แหนดอาน</li></ul> | <ul> <li>แฟ้ม แก้ไข หน้าต่าง วิธีใช้</li> <li>๑ a (ชี)</li> <li>รั้งหมด</li> <li>ช่วงรังเที่วันที่บันทึกรายการบนมือถือ</li> </ul> |
| สามาร์การทำ จานมัติสว อนมัติสว       | ายงานประกทย์ของใน (Mandol Tan (C))<br>รายงานประกทย์ของใน(V) ▶<br>รายงานสำหลักรณ์(X) ▶<br>รายงานสำหรับคนต่างชาติ(X) ▶                                               | a u javu u                                                                                                    | สังแต่ 01/08/2567 (รี มีนี้ ปีก่อน<br>ถึง <u>31/08/2567</u> (รี เดือนนี้ เดือนก่อน                                                |
| () ผลการศ<br>() ผังค่า               | รายงาน สำหรับ Bplus HRM CONNECT(B)<br>ลงทะเบียนรายงาน(Z)                                                                                                    | รายงานสรูปขายการบันส์การลาพนักราย หรือมพี่ก่อ(D)<br>รายงานสรุปพนักงานบันส์ก็การลาโนฟิก์ด และแอกฟิก์ด แสดงตามสาขา(E)<br>รายงานสรุปพนักงานบันส์การกาโนฟิก์ด และแอกฟิก์ด แสดงตามพนักงาน(F)                                                                                                    | 🖌 บันทึก 🗙 แกเลิก                                                                                                    |
| ั< งานผ่านเว็ป                       | เชี จ่ายเสือนละสามครั้ง<br>เชี จ่ายสัปดาห์ละครั้ง<br>เชี ง่ายสัปดาห์ละครั้ง<br>เชี ง่ายสัปดาห์ละ<br>เชี ดั้งค่ารุปแบบแห้มบันทึกรายก                                | รายงานสรุปรายการบันทึกเวลาพนักงาน พร้อมพักค์ แสดง Site งาน(S)<br>รายงานสรุปพนักงานบันทึกเวลาโนทิก์ด และนอกทิก์ด แสดงอาน Site งาน(I)<br>รายงานสรุปรายการบันทึกเวลาพนักงาน พร้อมพิก์ด แสดง Site งาน ตามพนักงาน(T)                                                                                                    |                                                                                                    |
| 🛃 ตั้งค่า                            | <mark>เยี</mark> รูปแบบชนิดศาแหน่งคงทั<br><mark>เยี</mark> รูปแบบชนิดแยกด้วยจุลภ                                                                                   | รายงานตรวจสอบการทำงานแอกสกานที่ ที่ขออนุมัติ (สำหรับฐาน MSSQL)(M)<br>รายงานตรวจสอบการทำงานนอกสกานที่ ที่อนุมัติดรบ (สำหรับฐาน MSSQL)(Q)                                                                                                    |                                                                                                    |
|                                      |                                                                                                    | รายงานสรุปสถานะโบขอลาตามพนักงาน(G)<br>รายงานสรุปสถานะโยขอลาตามแผนก(H)                                                                                                    |                                                                                                    |

| 1       | νı     |            | é        | a      | é       | 9 Q Q  | J  |
|---------|--------|------------|----------|--------|---------|--------|----|
| $\succ$ | ตวอยาง | รายงานสรุบ | รายการบา | นทกเวล | าพนกงาน | พรอมพก | เค |

|         | 1 01/08/2567 | ดึงวันที | 31/08/2567        |                  |                |              |              |             |                             |                             | หน้าที่ 1 /                                                                           |
|---------|--------------|----------|-------------------|------------------|----------------|--------------|--------------|-------------|-----------------------------|-----------------------------|---------------------------------------------------------------------------------------|
| ำดับ    | รมัสพนักงาน  |          | ข้อหนักงาน        | วันที่บันทึกเวลา | ครั้งที่บันทึก | เวลาสแคนนั้ว | อยู่ในพี่กัด | ລະຕິຈູດ     | ลองจิจูด                    | <mark>ร</mark> ัสมีที่กำหนด | ที่อยู่                                                                               |
| רפרו    | 01           |          | ส่านักงานใหญ่     |                  |                |              |              |             |                             |                             |                                                                                       |
| คมค     |              | 02       | ผลิต              |                  |                |              |              |             |                             |                             |                                                                                       |
| i.      | 200          |          | นาย สู(เมพ มามาคะ | 06/08/2567       | ครั้งที่ 1     | 09:32        | Ν            | 13.78421260 | 100.46006707                | -                           | บรมราชชนนิ 37 (ชอยเจริญสุข) เขตดลึงขัน แขวงคลึงขัน กรุงเทพมหานคร<br>10170 ประเทศไทย   |
|         |              |          |                   |                  | ครั้งที่ 2     | 09:44        | N            | 13.78415167 | 100.45993717                |                             | บรมราชชนนิ 37 (ขอยเจริญสุข) เขตดดึงขัน แขวงคลึงขัน ครุงเทพมหานคร<br>10170 ประเทศไทย   |
|         |              |          |                   |                  | ครั้งที่ 3     | 09:47        | N            | 13.78411914 | 100.45994951                |                             | บรมราชชนนี 37 (ขอยเจริญสุษ) เขอตลึงขัน แขวงคลึงชัน ครุงเทพมหานคร<br>10170 ประเทศไทย   |
|         |              |          |                   |                  | ครั้งที่ 4     | 09:48        | N            | 13.78407866 | 100.4599 <mark>199</mark> 4 |                             | บรมราชชนนิ 37 (ขอยเจริญสุข) เขตตลึงขัน แขวงคลึงชัน กรุงเทพตทานคร<br>10170 ประเทศไทย   |
|         |              |          |                   |                  | ครั้งที่ 5     | 10:01        | Y            | 13.78411358 | 100.45991694                | 28.63000000                 | บรมราชชนนิ 37 (ขอยเจริญสุข) เขตคลึงขั้น แขวงคลึงขั้น ครุงเทพมหานคร<br>10170 ประเทศไทย |
| วมแผานค | 02           |          | ผลิต              |                  |                |              |              | 1           | คน                          |                             |                                                                                       |
| คนค     |              | 03       | ฝ่ายขาย           |                  |                |              |              |             |                             |                             |                                                                                       |
|         | 100          |          | นายศิระ ชาติพจน์  | 06/08/2567       | ครั้งที่ 1     | 09:32        | Ν            | 13.78397620 | 100.45970650                |                             | บรมราชชนนี 39 (ชอยปืนนคร 4) เขตตลึงชัน แขวงตลึงชัน กรุงเทพเทานคร<br>10170 ประเทศไทย   |
|         |              |          |                   |                  | ครั้งที่ 2     | 09:44        | Ν            | 13.78398580 | 100.45969870                | -                           | บรมราชชนนี 39 (ชอยปืนนคร 4) เขตตลึงชัน แบวงตลึงชัน ครุงเทพฉกานคร<br>10170 ประเทศไทย   |
|         |              |          |                   |                  | ครั้งที่ 3     | 09:53        | Ν            | 13.78398430 | 100.45971290                |                             | บรมราชชนนี 39 (ช่อยปืนนคร 4) เขตถลึงชัน แบวงถลึงชัน กรุงเทพลกานคร<br>10170 ประเทศไทย  |
|         |              |          |                   |                  | ครั้งที่ 4     | 10:01        | Y            | 13.78397660 | 100.45972740                | 3.36880000                  | บรมราชชนนี 39 (ชอยปืนนคร 4) เขตถลึงชัน แบวงถลึงชัน ครุงเทพอกานคร<br>10170 ประเทศไทย   |
|         |              |          |                   |                  | ครั้งที่ 5     | 10:07        | Y            | 13.78397730 | 100.45970860                | 1.50480000                  | บรมราชชนนิ 39 (ช่อยปืนนคร 4) เขตตลึงชัน แขวงตลึงชัน กรุงเทพมหานคร<br>10170 ประเทศไทย  |
| มแตนค   | 03           |          | ฝ่ายขาย           |                  |                |              |              | 1           | คน                          |                             |                                                                                       |
|         | 01           |          | ส่านักงานใหญ่     |                  |                |              |              | 2           | คน                          |                             |                                                                                       |

### การอ่านข้อมูลการลงเวลาสำนักงาน เข้าโปรแกรมเงินเดือน Business Plus HRM

การอ่านข้อมูลการลงเวลาสำนักงาน เมื่อพนักงานมีการลงเวลาสำนักงานผ่าน Bplus HRM Connect แล้ว อยู่ในพิกัดที่ กำหนดไว้เวลาที่พนักงานบันทึกจะเข้าโปรแกรมเงินเดือนโดยอัตโนมัติ

#### วิธีการตรวจสอบข้อมูลการลงเวลาสำนักงาน

สามารถตรวจสอบผ่านหน้าจอได้โดย คลิก เวลาทำงาน → เลือก สาขาหรือแผนก → ดับเบิ้ลคลิก รหัสพนักงานที่ ต้องการตรวจสอบ จะแสดงวันที่ และเวลาที่มีการลงเวลา

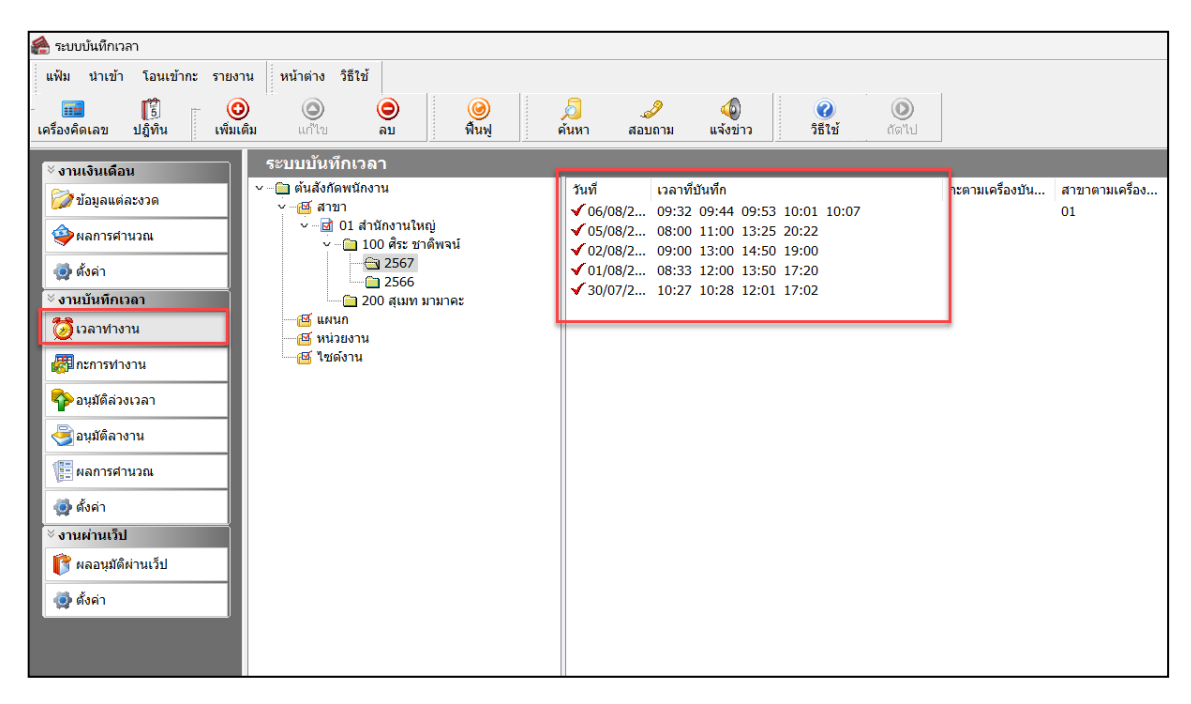

≻ การตรวจสอบผ่านรายงาน สามารถทำได้โดย คลิก เวลาทำงาน → เลือก เมนูรายงาน → เลือก รายงาน รายละเอียดการบันทึกเวลา ตามรูปแบบรายงานตามต้องการ

| แฟ้ม นำเข้า โอนเข้ากะ                                                                                                    | รายงาน หน้าต่าง วิธีใช้                                                                                                    |                                                                                                    |                                  |                                                          |                                  |                         |
|----------------------------------------------------------------------------------------------------|----------------------------------------------------------------------------------------------------|----------------------------------------------------------------------------------------------------|----------------------------------|----------------------------------------------------------|----------------------------------|-------------------------|
| 🗰 🛐<br>เครื่องคิดเลข ปฏิทิน                                                                                                    | รายงานรายละเอียดบันทึกเวลา (แสดงเวลารูดบัตร 2 ครั้ง)(2)<br>รายงานรายละเอียดบันทึกเวลา (แสดงเวลารูดบัตร 8 ครั้ง)(8)<br>รายงานรายละเอียดบันทึกเวลา (แสดงเวลารูดบัตร 14 ครั้ง)(1)                                                                                                    |                                                                                                    | <i>]</i><br>มถาม                 | (4)<br>แจ้งข่าว                                          | ชิง<br>ชิธีใช้                   | (C)<br>ຄັດ <sup>7</sup> |
| <sup>ั⊗</sup> งานเงินเดือน                                                                                                    | รายงานรายชื่อพนักงานไม่รูดบัตร ตามกะ(Y)                                                                                                    |                                                                                                    |                                  | -                                                        |                                  |                         |
| 🔯 ข้อมูลแต่ละงวด                                                                                                    | ลงทะเบียนรายงาน(Z)                                                                                                    | 08/2                                                                                                    | เวลาที่ป้<br>กจ.32               | )ันทึก<br>∩9·44_09·53                                    | 10.01 10.07                      |                         |
| <ul> <li>ผลการศานวณ</li> <li>ด้งต่า</li> <li>งานบับทึกเวลา</li> <li>งานบับทึกเวลา</li> <li>เวลาท่างาน</li> <li>กะการท่างาน</li> <li>อนุมัติล่วงเวลา</li> <li>อนุมัติล่วงเวลา</li> <li>อนุมัติลางาน</li> <li>ผลการศานวณ</li> <li>ด้งต่า</li> <li>งานผ่านเว็ป</li> <li>ด้งต่า</li> </ul> | <ul> <li>→ □ 01 สำนักงานใหญ่</li> <li>→ □ 100 ตีนะ มาติพจน์</li> <li>→ □ 2567</li> <li>→ □ 200 สุเมท มามาละ</li> <li>→ □ 200 สุเมท มามาละ</li> <li>→ □ 100 ตีนะ</li> <li>→ □ 100 ตีนะ</li> <li>→ □ 100 max</li> <li>→ □ 100 max</li> <li< td=""><td><ul> <li>✓ 05/08/2</li> <li>✓ 02/08/2</li> <li>✓ 01/08/2</li> <li>✓ 01/08/2</li> <li>✓ 30/07/2</li> </ul></td><td>08:00<br/>09:00<br/>08:33<br/>10:27</td><td>11:00 13:25<br/>13:00 14:50<br/>12:00 13:50<br/>10:28 12:01</td><td>20:22<br/>19:00<br/>17:20<br/>17:02</td><td></td></li<></ul> | <ul> <li>✓ 05/08/2</li> <li>✓ 02/08/2</li> <li>✓ 01/08/2</li> <li>✓ 01/08/2</li> <li>✓ 30/07/2</li> </ul> | 08:00<br>09:00<br>08:33<br>10:27 | 11:00 13:25<br>13:00 14:50<br>12:00 13:50<br>10:28 12:01 | 20:22<br>19:00<br>17:20<br>17:02 |                         |

<u>ตัวอย่าง</u> รายงานรายละเอียดบันทึกเวลา (แสดงเวลารูดบัตร 8 ครั้ง)

| โงแตวันที่ 01/08/2567 ถึง 06/08/2567 |             |                  |            |            |            |            |            |            |            | หน้า       | หน้าที่ 1 / 1 |  |  |
|--------------------------------------|-------------|------------------|------------|------------|------------|------------|------------|------------|------------|------------|---------------|--|--|
| เพ้ส                                 | ชื่อพนักงาน |                  | วันที      | ครั้งที่ 1 | ครั้งที่ 2 | ครั้งที่ 3 | ครั้งที่ 4 | ครั้งที่ 5 | ครั้งที่ 6 | ครั้งที่ 7 | ครั้งที่ 8    |  |  |
| (ายา                                 | 01          | ส่านักงานใหญ่    |            |            |            |            |            |            |            |            |               |  |  |
| เตนก                                 | 02          | ผลิด             |            |            |            |            |            |            |            |            |               |  |  |
| 200                                  |             | นายสุเมท มามาคะ  | 06/08/2567 | 09:32      | 09:44      | 09:47      | 09:48      | 10:01      |            |            |               |  |  |
| เดนค                                 | 03          | ฝ้ายขาย          |            |            |            |            |            |            |            |            |               |  |  |
| 100                                  |             | นายศีระ ชาติพจน์ | 01/08/2567 | 08:33      | 12:00      | 13:50      | 17:20      |            |            |            |               |  |  |
|                                      |             |                  | 02/08/2567 | 09:00      | 13:00      | 14:50      | 19:00      |            |            |            |               |  |  |
|                                      |             |                  | 05/08/2567 | 08:00      | 11:00      | 13:25      | 20:22      |            |            |            |               |  |  |
|                                      |             |                  | 06/08/2567 | 09:32      | 09:44      | 09:53      | 10:01      | 10:07      |            |            |               |  |  |